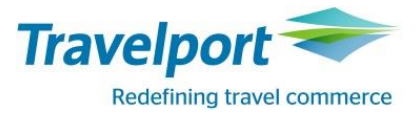

## Panduan Update AutoFOP v24

Langkah-langkah pembaharuan AutoFOP v2, sbb:

1) Silakan klik tombol **OK**, apabila pesan otomatis muncul seperti di bawah ini.

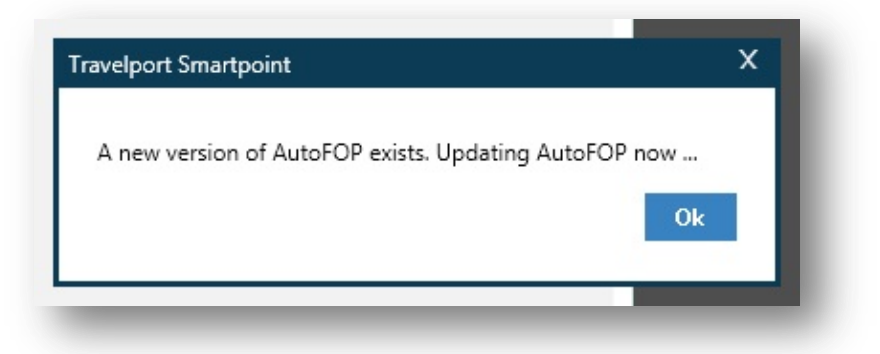

2) Dilanjutkan dengan klik tombol **YES** pada tampilan berikut.

| 1   | Do you want<br>unknown pul                  | to allow the following program from an blisher to make changes to this computer? |
|-----|---------------------------------------------|----------------------------------------------------------------------------------|
|     | Program name:<br>Publisher:<br>File origin: | AutoFOP_setup.exe<br><b>Unknown</b><br>Hard drive on this computer               |
| Ƴ s | how <u>d</u> etails                         | Yes No                                                                           |

3) Setup AutoFOP akan muncul, lalu klik tombol NEXT.

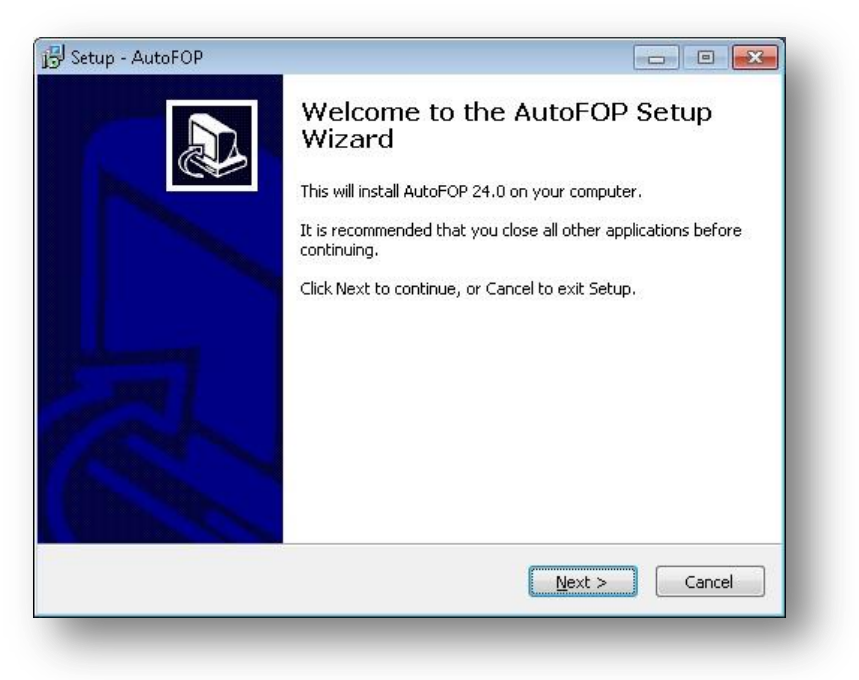

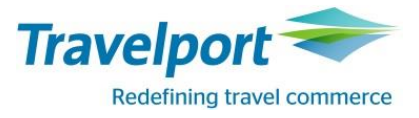

4) Klik tombol **NEXT** pada tampilan berikut, tanpa perlu mengubah apapun pada tampilan layar.

| 🕑 Setup - AutoFOP                                                       |                 |
|-------------------------------------------------------------------------|-----------------|
| Select Destination Location<br>Where should AutoFOP be installed?       |                 |
| Setup will install AutoFOP into the following folder.                   |                 |
| To continue, click Next. If you would like to select a different folder | , click Browse. |
| C:\Program Files (x86)\AutoFOP                                          | Browse          |
|                                                                         |                 |
| At least 0.7 MB of free disk space is required.                         |                 |
| < Back                                                                  | xt > Cancel     |

5) Klik NEXT.

| 過 Setup - AutoFOP                                                                | - • •      |
|----------------------------------------------------------------------------------|------------|
| Select Start Menu Folder<br>Where should Setup place the program's shortcuts?    |            |
| Setup will create the program's shortcuts in the following Start Me              | nu folder. |
| To continue, click Next. If you would like to select a different folder, click B | rowse.     |
| AutoFOP                                                                          | Browse     |
|                                                                                  |            |
|                                                                                  |            |
|                                                                                  |            |
|                                                                                  |            |
|                                                                                  |            |
|                                                                                  |            |
| < <u>B</u> ack <u>N</u> ext >                                                    | Cancel     |

6) Selanjutnya klik tombol INSTALL.

| Click Install to continue with the installation, or click Back if you want to review or change any settings.  Destination location: C:\Program Files (x86)\AutoFOP Start Menu folder: AutoFOP | Setup is now ready to begin installing AutoFOP on your computer.                                               |   |
|----------------------------------------------------------------------------------------------------|----------------------------------------------------------------------------------------------------|---|
| Click Install to continue with the installation, or click Back if you want to review or change any settings.  Destination location: C:\Program Files (x86)\AutoFOP Start Menu folder: AutoFOP |                                                                                                    | C |
| Destination location:<br>C:\Program Files (x86)\AutoFOP<br>Start Menu folder:<br>AutoFOP                                                                                                    | Click Install to continue with the installation, or click Back if you want to review o<br>change any settings. | r |
| Start Menu folder:<br>AutoFOP                                                                                                    | Destination location:                                                                                          | * |
| Start Menu Folder:<br>AutoFOP                                                                                                    | C.(Program Hies (X00)(Autor OP                                                                                 |   |
| <u>ح</u>                                                                                                    | Start Menu Folder:<br>AutoFOP                                                                                  |   |
|                                                                                                    |                                                                                                    |   |
|                                                                                                    |                                                                                                    |   |
|                                                                                                    |                                                                                                    |   |
| <del>ب</del>                                                                                                    |                                                                                                    |   |
|                                                                                                    | 4                                                                                                    |   |
|                                                                                                    |                                                                                                    |   |

- 7) Instalasi akan berjalan, dan secara otomatis layar Smartpoint akan menutup dan dibuka kembali ketika proses instalasi telah selesai.
- 8) Smartpoint dengan versi AutoFOP v24 siap digunakan.

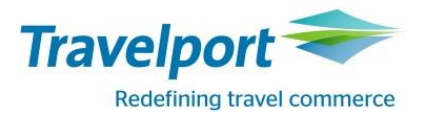

Bagi anda yang belum menggunakan Smartpoint atau karena satu dan lain hal mengalami kendala dalam proses instalasi (contoh : user tidak diberikan otorisasi utk install program, dll), anda dapat memperbaharui secara manual dengan mengunduh file zip pada tautan berikut.

http://download.galileoindonesia.com/A2b AutoFOP v24.0 setup.zip

Adapun Langkah-langkah instalasi secara manual adalah sbb :

- 1) Pastikan bahwa user anda bisa melakukan instalasi program di PC anda (hubungi pihak IT atau admin anda apabila diperlukan)
- 2) Klik link tersebut diatas
- 3) Simpan pada Folder C atau D
- 4) Buka file zip yang telah disimpan
- 5) Double click pada Program Setup
- 6) Ikuti langkah 3-7 pada proses update AutoFOP v24.

Apabila anda memiliki pertanyaan atau menemukan kendala dalam proses instalasi, silahkan hubungi Tim Technical Galileo di no telepon : Jakarta : 021-3862727 / 29493200; Surabaya : 031-5478989; Medan : 061-4553565.

Salam,

Travelport Indonesia.